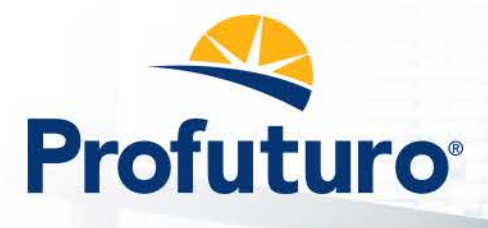

## **INSTRUCTIVO DE REGISTRO**

TE DAMOS LA BIENVENIDA AL PORTAL DE PENSIONES!

FUGE PROFUTUR En Profuturo Pensiones, e pago y administración de pensión es nuestro único

a Profuturo

PLIEDO PENSIONAS osace cuil es el proces

00000

Un espacio diseñado para que consultes información útil y que resuelvas tus principales necesidades como pensionado, desde la comodidad de tu computadora o teléfono móvil.

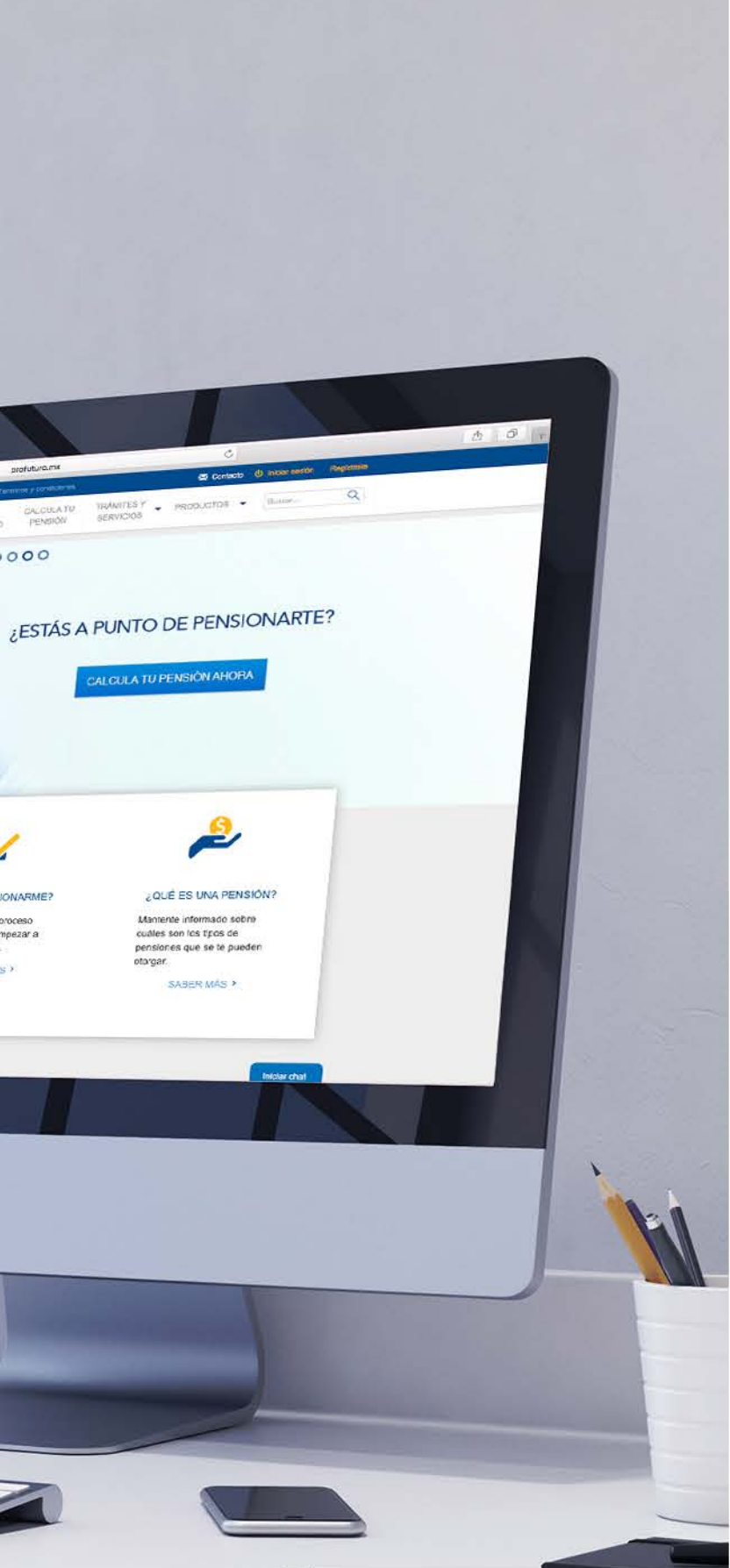

# **INSTRUCTIVO DE REGISTRO**

El primer paso para disfrutar de esta herramienta, será que te registres. El procedimiento es muy sencillo.

Antes de iniciar, asegúrate de tener a la mano los siguientes datos:

- NSS del Asegurado (pensionados IMSS) o CURP del Asegurado (pensionados ISSSTE)
- Fecha de nacimiento del Asegurado.

Si ya recibes el pago de tu pensión: • Número de póliza y cuenta CLABE.

Consulta el Número de póliza en tu original impreso, el cual fue enviado a tu domicilio, o bien, ponte en contacto con nuestros especialistas de manera rápida y segura a través de nuestro Chat en línea.

• Folio.

Consulta el Número de folio en la resolución de Pensión (IMSS) o en el documento de Concesión de pensión (ISSSTE).

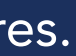

#### Si va a ser el primer pago de tu pensión

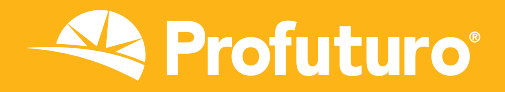

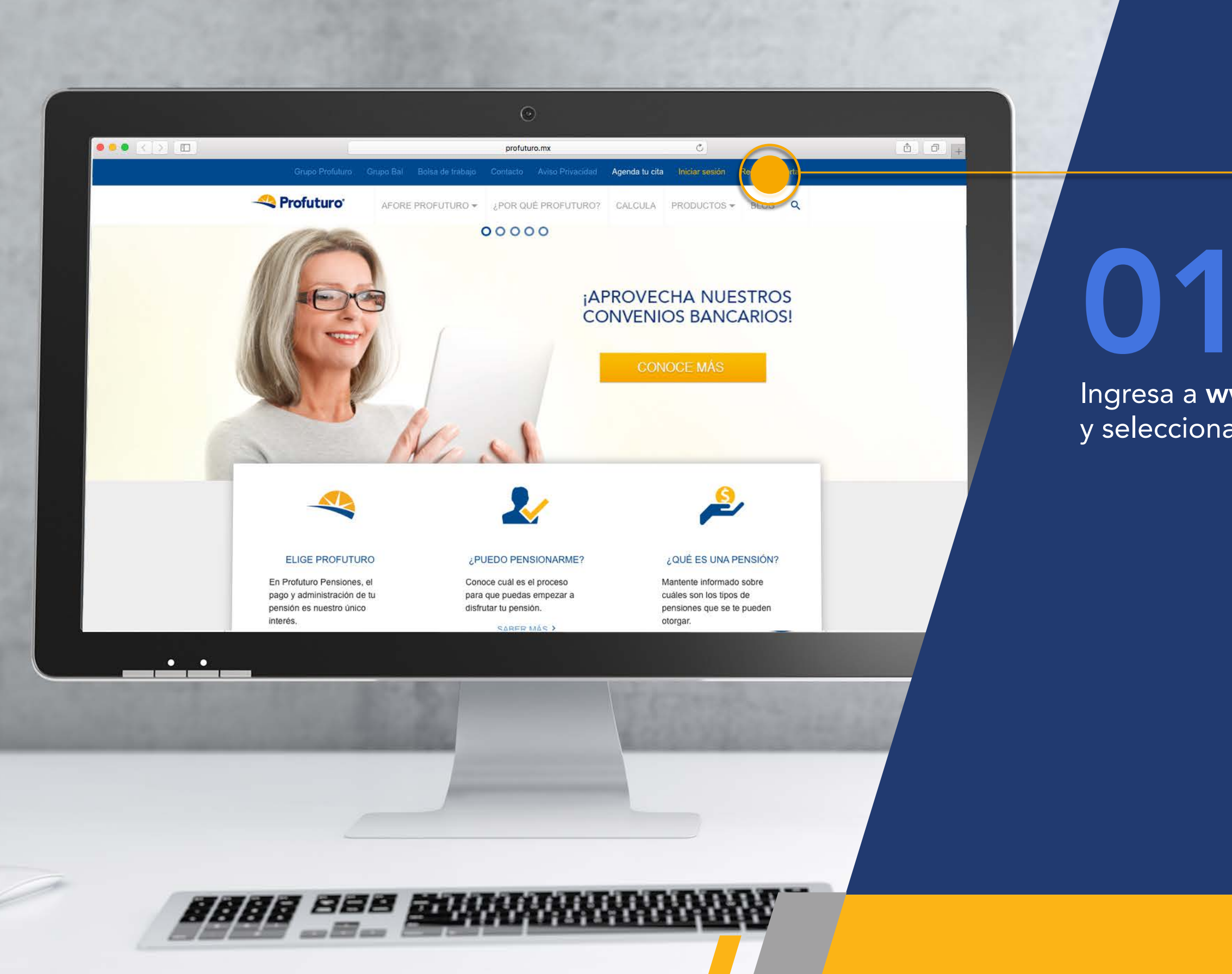

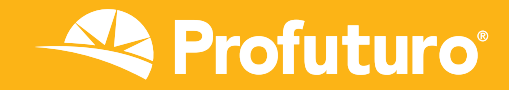

### Ingresa a **www.profuturo.mx** y selecciona: **Registro al portal**

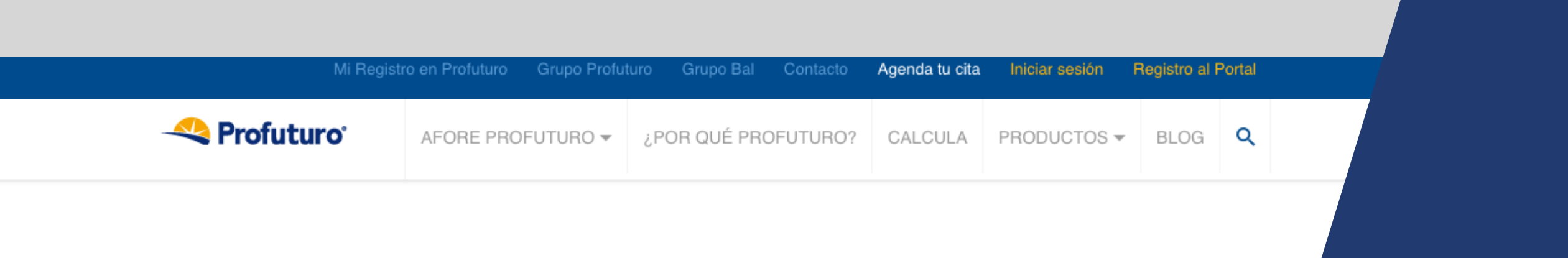

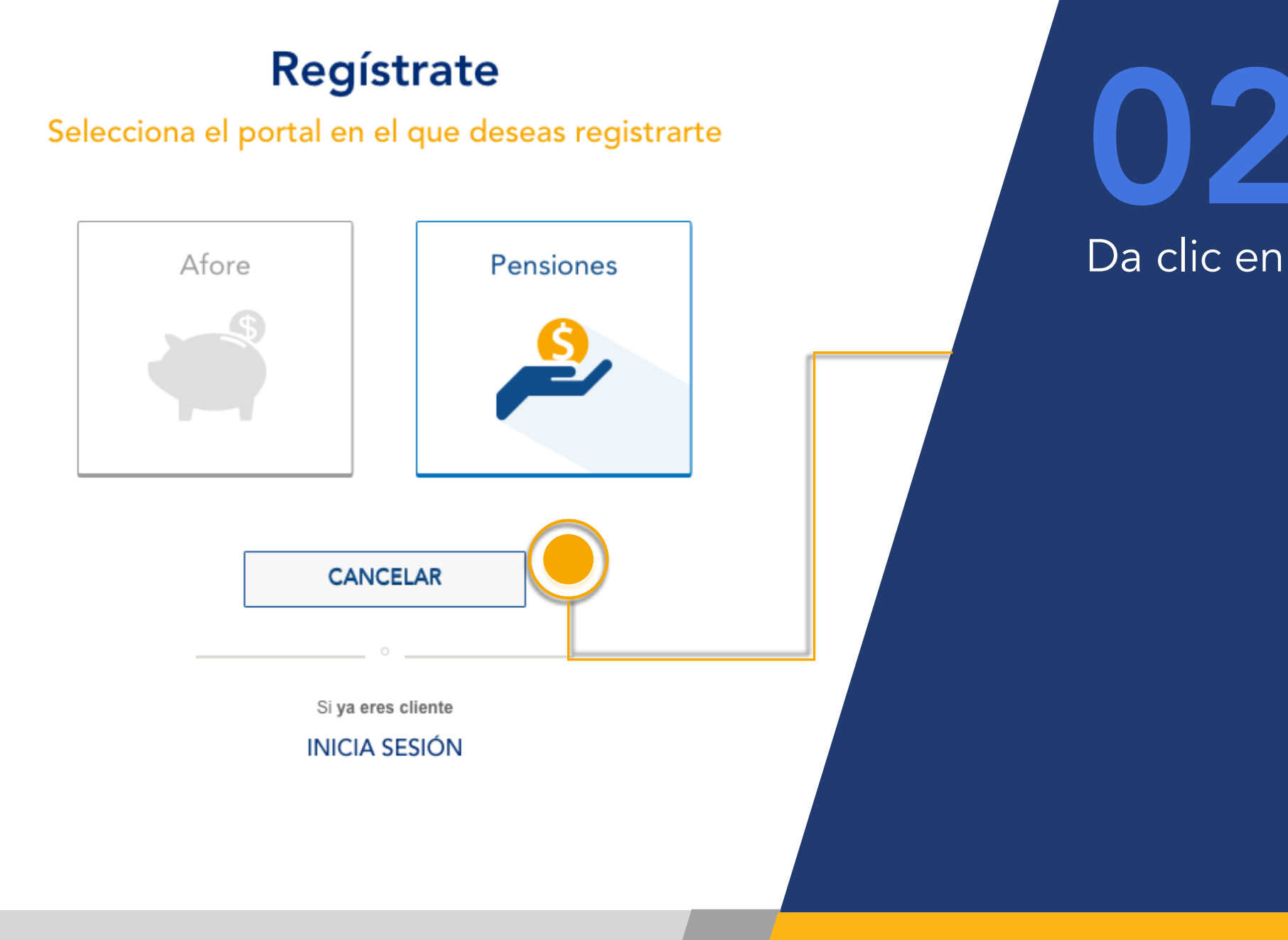

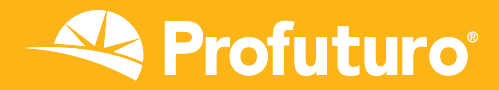

## Da clic en pensiones

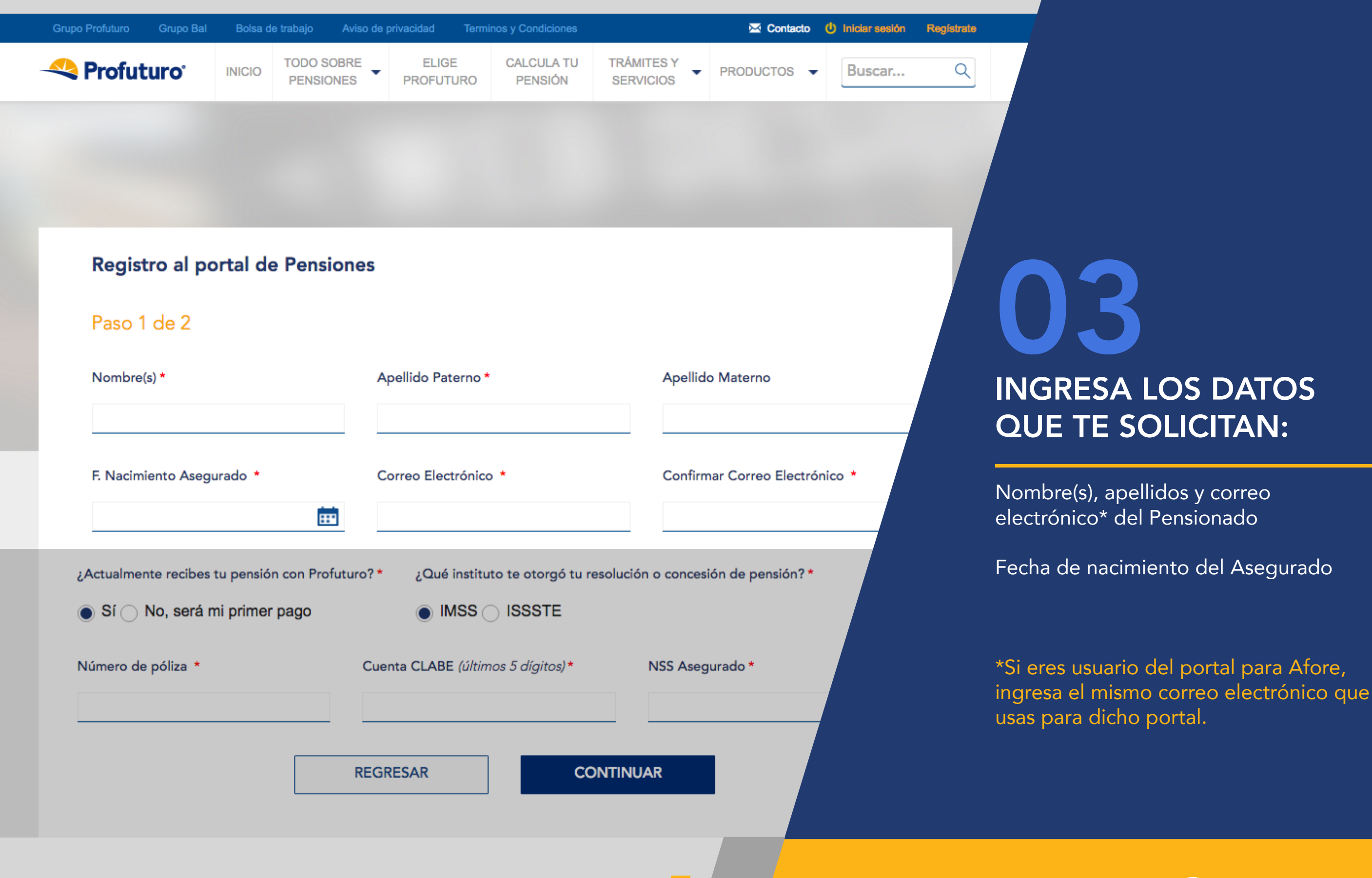

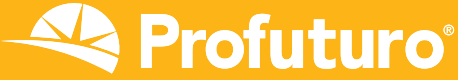

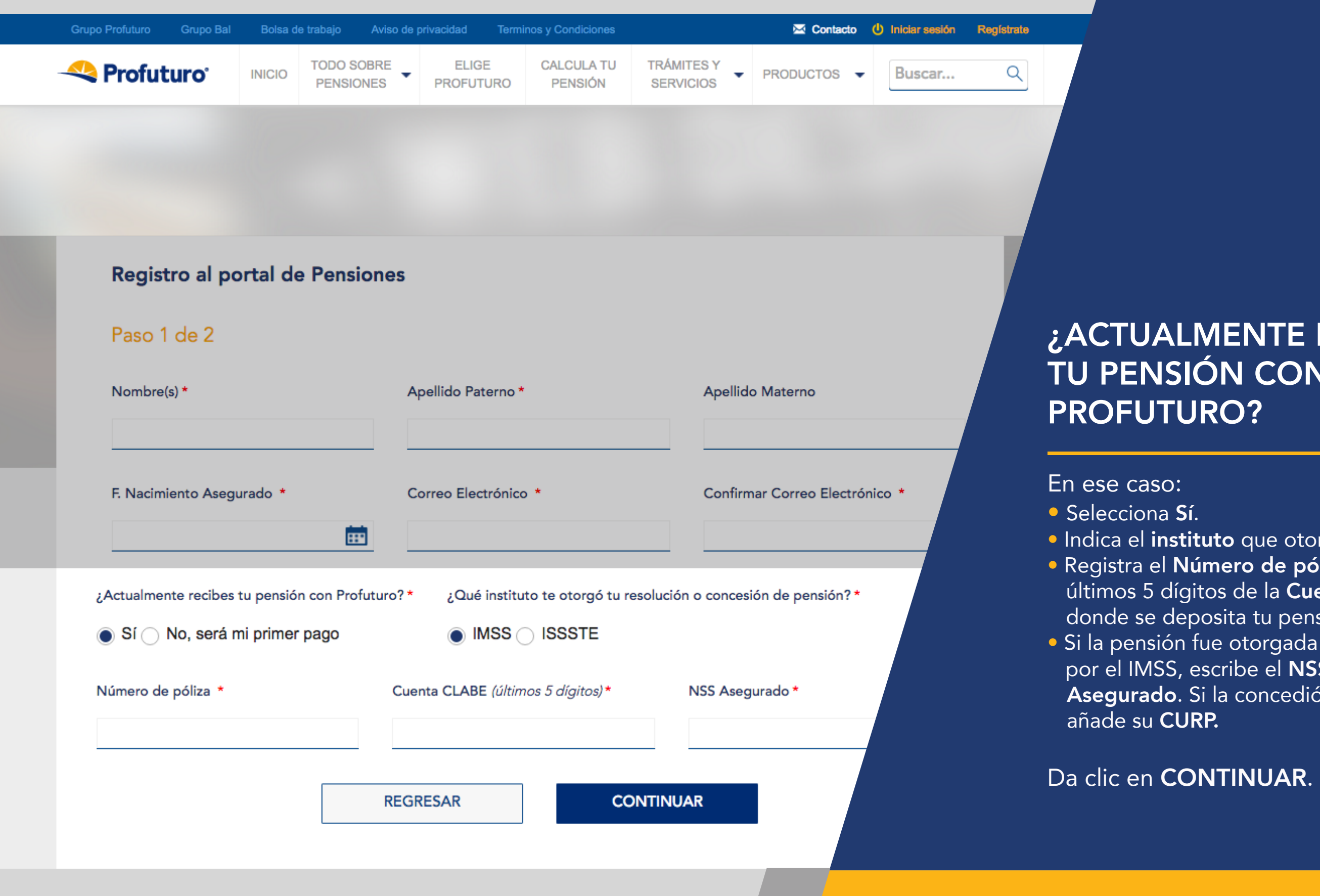

# ¿ACTUALMENTE RECIBES **TU PENSIÓN CON**

### • Indica el **instituto** que otorgó la pensión. • Registra el Número de póliza y los últimos 5 dígitos de la Cuenta CLABE, donde se deposita tu pensión. por el IMSS, escribe el NSS del Asegurado. Si la concedió el ISSSTE,

## Profuturo

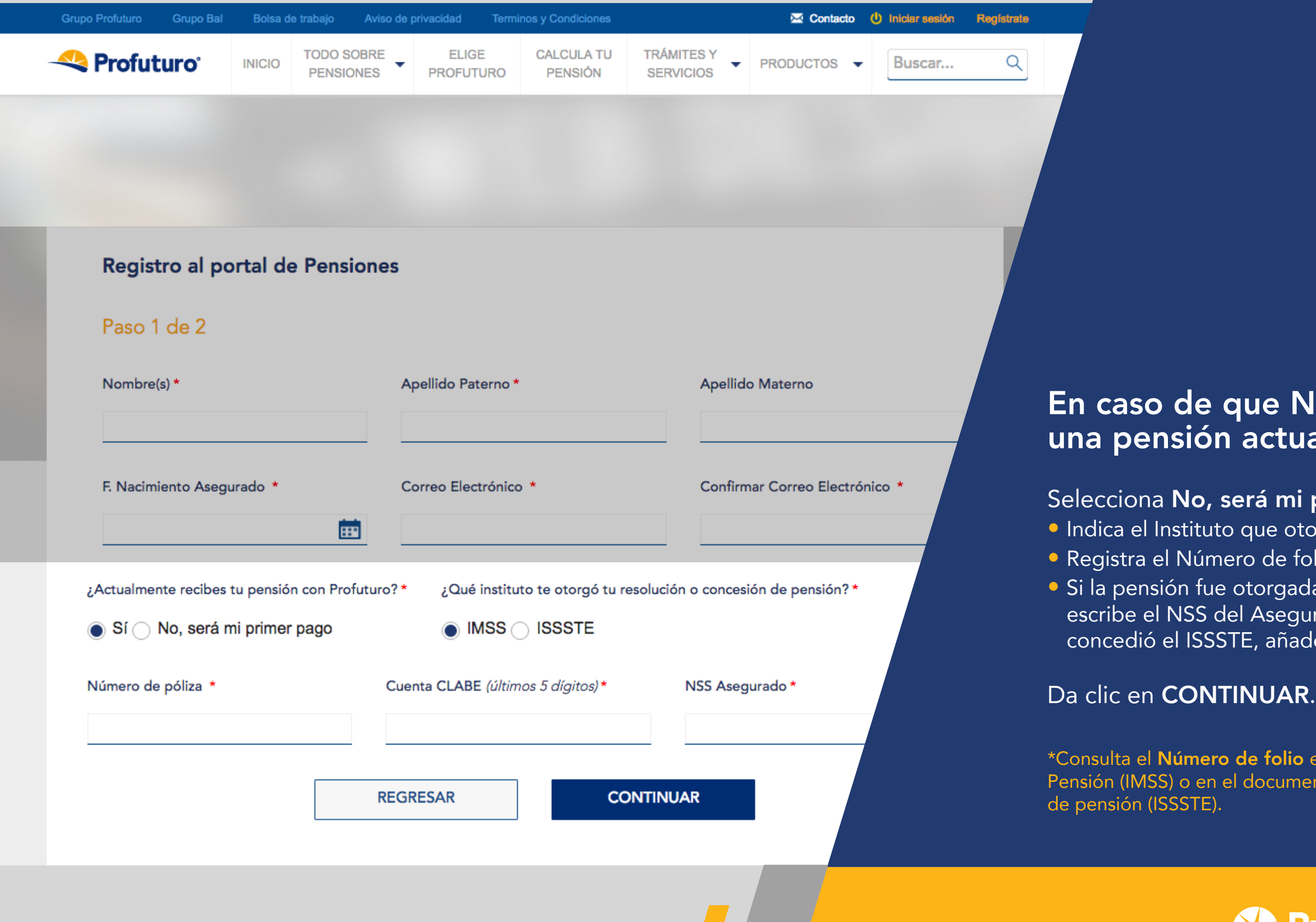

### En caso de que NO recibas una pensión actualmente:

### Selecciona No, será mi primer pago

• Indica el Instituto que otorgó la pensión. • Registra el Número de folio\*. • Si la pensión fue otorgada por el IMSS, escribe el NSS del Asegurado. Si la concedió el ISSSTE, añade su CURP.

\*Consulta el Número de folio en la resolución de Pensión (IMSS) o en el documento de Concesión

## Profuturo

| Profuturo Grupo Bal                              | INICIO FENS                              | Aviso de privacidad<br>SOBRE<br>ONES PROFUTUR         | CALCULA TU<br>RO PENSIÓN                              | TRÁMITES Y<br>SERVICIOS                  | PRODUCTOS                          | Buscar |                  |            |
|--------------------------------------------------|------------------------------------------|-------------------------------------------------------|-------------------------------------------------------|------------------------------------------|------------------------------------|--------|------------------|------------|
|                                                  |                                          |                                                       |                                                       |                                          |                                    |        |                  |            |
|                                                  |                                          |                                                       |                                                       |                                          |                                    |        |                  |            |
|                                                  |                                          |                                                       |                                                       |                                          |                                    |        |                  |            |
| Registro al por                                  | tal de Pensio                            | ones                                                  |                                                       |                                          |                                    |        |                  |            |
| Paso 2 de 2                                      |                                          |                                                       |                                                       |                                          |                                    |        |                  |            |
| Celular *                                        |                                          | Confirma celular                                      | *                                                     |                                          |                                    |        | • Escr<br>• Da o | ib<br>:lio |
|                                                  |                                          |                                                       |                                                       |                                          |                                    |        | izqu<br>de f     | ie<br>Pri  |
| He leído y acepto la<br>Haz clic aquí para ver y | s Políticas de Priva                     | cidad<br>del uso del servicio                         |                                                       |                                          |                                    |        | • Da o<br>el C   | clio<br>or |
|                                                  |                                          |                                                       |                                                       |                                          |                                    |        | • Sele           | СС         |
|                                                  | erda que tu correc<br>ero a donde enviar | electrónico será el usuar<br>emos notificaciones sobr | rio que utilizarás para i<br>e tu pensión. Verifica c | ngresar al portal y<br>ue ambos datos se | tu celular será el<br>ean válidos. |        |                  |            |
|                                                  |                                          | REGRESAR                                              | REC                                                   | GISTRARME                                |                                    |        |                  |            |
|                                                  |                                          |                                                       |                                                       |                                          |                                    |        |                  |            |
| <ul> <li>Campos Obligatorios</li> </ul>          |                                          |                                                       |                                                       |                                          |                                    |        |                  |            |
|                                                  |                                          |                                                       |                                                       |                                          |                                    |        |                  |            |

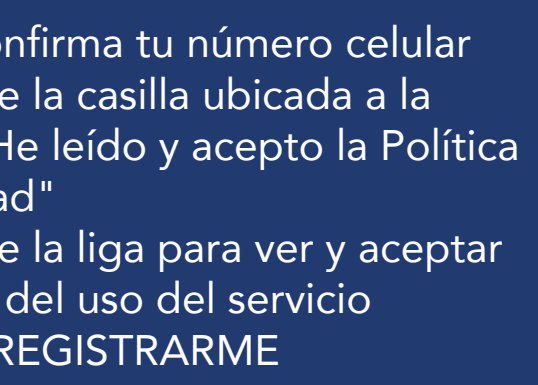

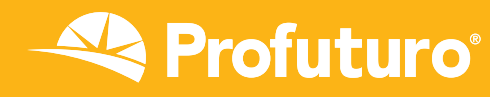

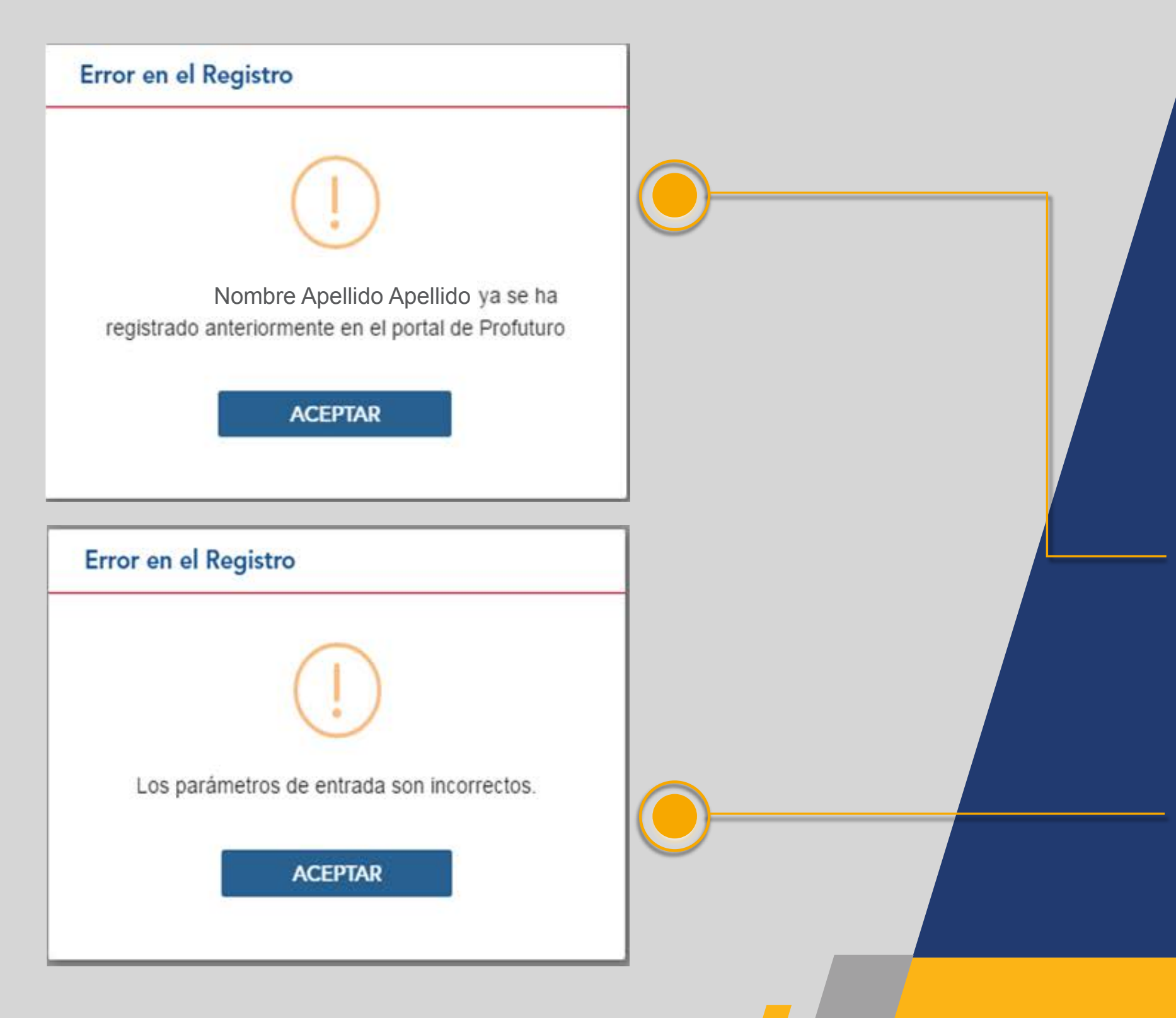

#### **"ERROR EN EL REGISTRO"** A CONTINUACIÓN TE EXPLICAMOS LO QUE DEBES HACER EN CASO DE QUE APAREZCA UN MENSAJE DE ERROR EN EL REGISTRO.

Si ya te habías registrado previamente y llevas a cabo nuevamente el proceso, aparecerá una pantalla como esta. Inicia sesión con el correo que diste de alta en su momento y recupera tu contraseña, en caso de que no la recuerdes.

Si los datos no son capturados correctamente aparecerá una pantalla como esta, y será necesario que comiences el proceso de registro en el portal nuevamente.

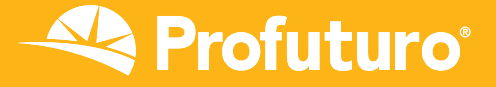

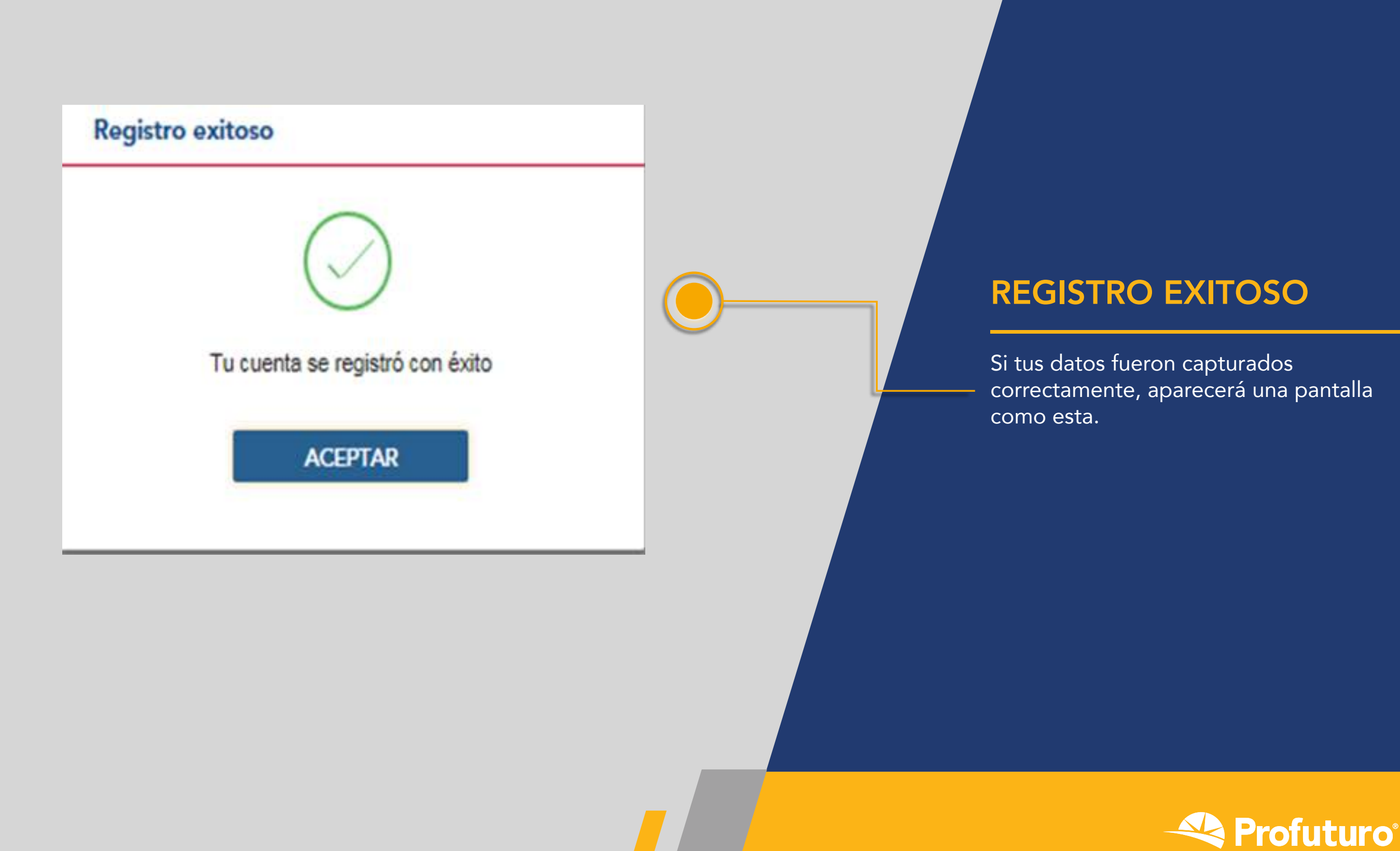

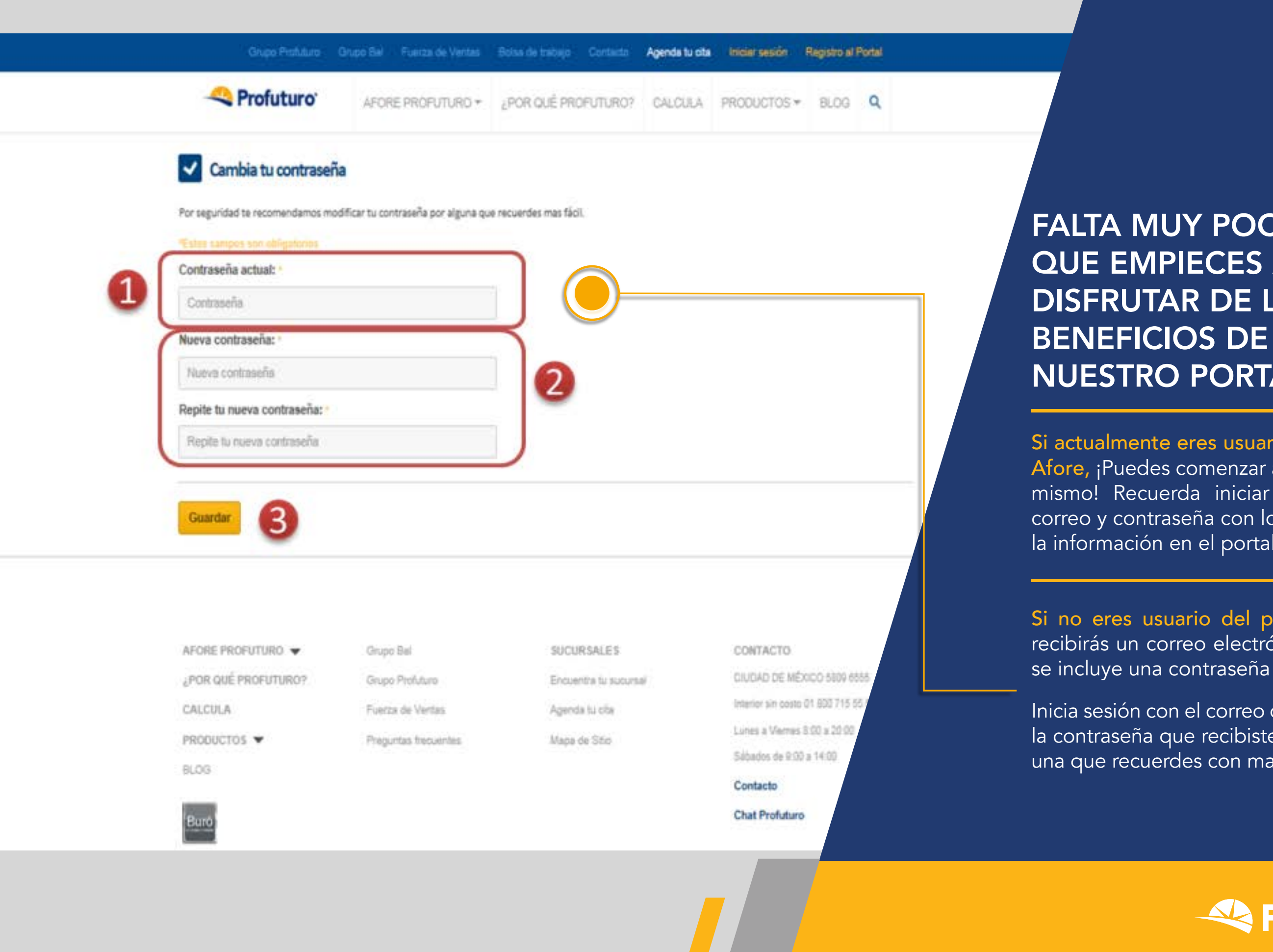

## FALTA MUY POCO PARA **QUE EMPIECES A DISFRUTAR DE LOS** NUESTRO PORTAL

Si actualmente eres usuario del portal de Afore, ¡Puedes comenzar a navegar ahora mismo! Recuerda iniciar sesión con el correo y contraseña con los que consultas la información en el portal de Afore.

Si no eres usuario del portal de Afore, recibirás un correo electrónico, en el cual se incluye una contraseña provisional.

Inicia sesión con el correo que registraste y la contraseña que recibiste y cámbiala por una que recuerdes con mayor facilidad.

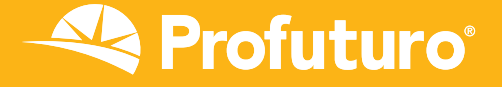

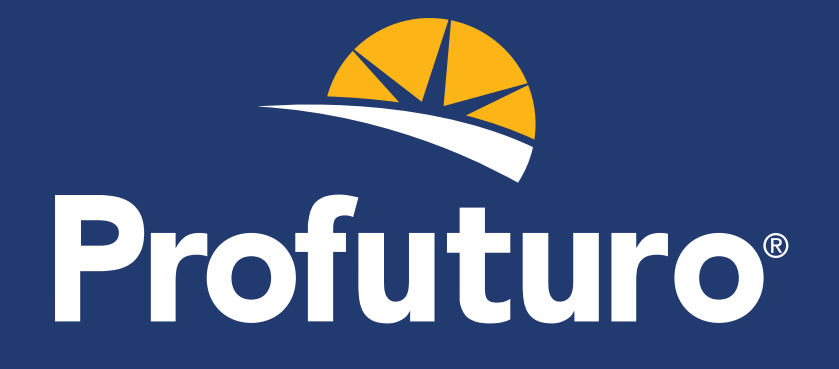

iCOMIENZA A DISFRUTAR DEL PORTAL DE PENSIONES **DESDE HOY!** 

¡Evitarás invertir tiempo en filas o llamadas telefónicas!

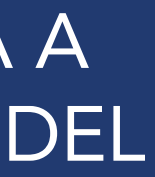